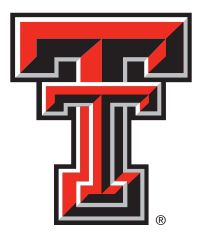

### TEXAS TECH UNIVERSITY HEALTH SCIENCES CENTER™ School of Nursing Career Services Center

# SONCareerLink Student/Alumni User Guide

## 2012-2013

www.ttuhsc.edu/son/career

## Table of Contents

| Home      | 3  |
|-----------|----|
| Profile   | 4  |
| Documets  | 6  |
| Jobs      | 8  |
| Employers | 14 |
| Events    | 16 |
| Calendar  |    |

#### HOME

To register for an account or log-in to SONCareerLink you will need to go to

https://ttuhsc-csm.symplicity.com/students and follow the instructions listed on the screen for students/alumni.

Alumni please note that it will state "Student Registration" on the register sheet, still fill out this area you will be asked if you are an alumni during the process.

After you log-in, the SONCareerLink home page allows you to access important information.

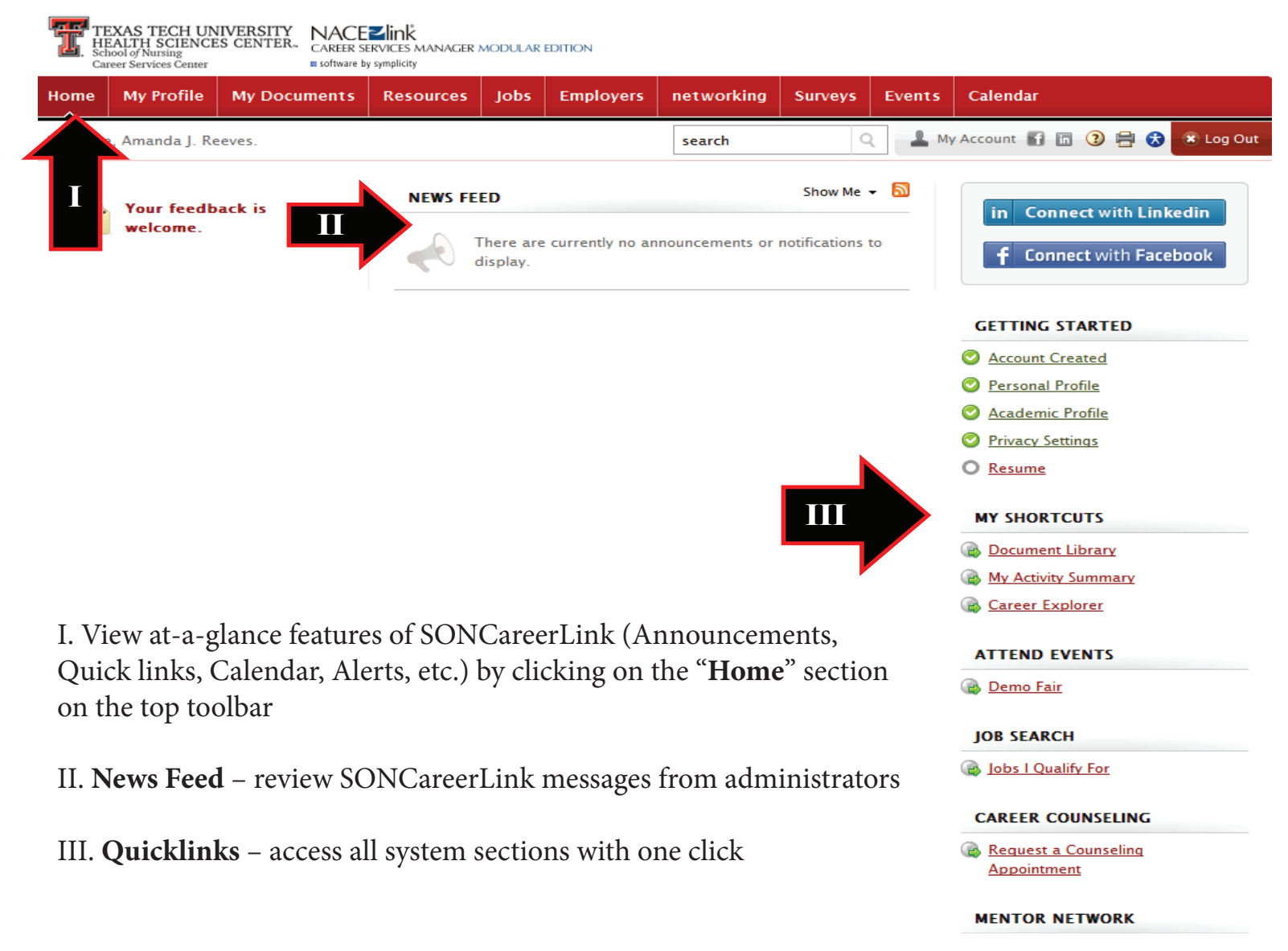

#### **MY PROFILE**

After clicking on "**My Profile**" from the top navigation bar you will see two boxes with your "**Personal**" and "**Academic**" information.

I. To manage/update the information in the "**My Profile**" section click on the "**Switch to Tab View**" to reveal the tab sections.

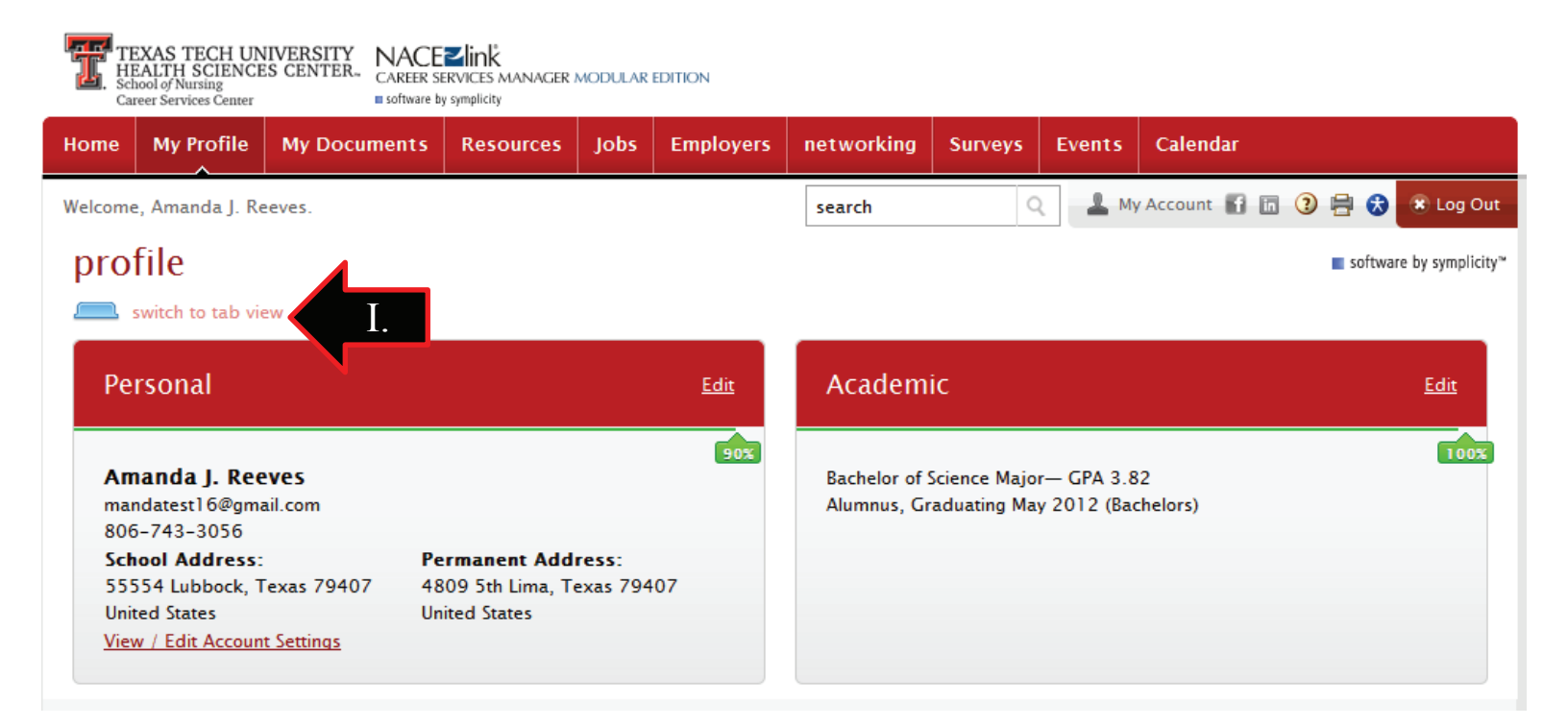

#### PROFILE

From the "**Profile**" section you can manage/update your personal and academic information, adjust privacy settings and change your password.

| Ho      | y Profile     | My Documents      | F            | i Jobs    | Employers | networking | Surveys         | Events  | Calendar                 |
|---------|---------------|-------------------|--------------|-----------|-----------|------------|-----------------|---------|--------------------------|
| Hor     | Profile > Per | sonal             |              |           |           | search     | Q               | A My    | / Accour 🕘 🖶 🕏 🖲 Log Out |
| P       |               |                   |              |           |           |            |                 |         | software by symplicity*  |
| Perso   | nal Academ    | nic Privacy Pas   | sword/Prefer | rences    |           |            |                 |         |                          |
| Save C  | han           | Changes And Cor   | ntinue 🔥 🧟   | eset Form | X Cancel  | * indica   | ites a required | d field | COMPLETION STATUS        |
| Sareo   |               | - Anges And Co    |              |           |           |            |                 |         | Personal Information     |
|         |               |                   |              |           |           |            |                 |         | 📀 Full name              |
| Stude   | ent Inform    | ation             |              |           |           |            |                 |         | 🥝 First Name             |
| Studen  | t ID:         | R00524900         |              |           |           |            |                 |         | 📀 мі                     |
| Full na | me*:          | Enter your full n | ame (first m | i last).  |           |            |                 |         | 📀 Last Name              |
|         |               | Amanda J. Ree     | ves          |           |           |            |                 |         | O <u>Birthdate</u>       |
|         |               |                   |              | _         |           |            |                 |         | 🕑 Email                  |
| First N | ame:          | Amanda            |              |           |           |            |                 |         | Phone Number             |
| MI:     |               | 1                 |              | _         |           |            |                 |         | Current Address          |
|         |               | J.                |              |           |           |            |                 |         | Street Address           |
| Last Na | ame:          | Reeves            |              |           |           |            |                 |         | 🕑 City                   |
| P       |               |                   | ,,           |           |           |            |                 |         | State/Province           |
| Birthda | ate:          | -                 | · · ·        | •         |           |            |                 |         | 🥝 Zip Code/Postal Code   |
| Email*  | :             | mandatest ] 6@    | ogmail.com   |           |           |            |                 |         | Country                  |
|         |               |                   | J            |           |           |            |                 |         | Permanent Address        |
| Phone   | Number:       | (###) ###-###     | *#           | _         |           |            |                 |         | Street Address           |
|         |               | 806-743-305       | 56           |           |           |            |                 |         | 📀 City                   |
| Current | t Address!    | Address           |              |           |           |            |                 |         | State/Province           |
| Curren  | it Audress*:  | Address           |              |           |           |            |                 |         | Zip Code/Postal Code     |

I. Click on the **"Personal**" tab to update your contact information. **ACCURATELY complete the registration form the first time you log in.** 

II. Click on "**Academic**" tab to record your year in school, major, etc. It is important to complete all fields. CSC uses industry and geographic preferences to send targeted messages to students throughout the year.

III. Click on "Password Preferences" tab to create a new password.

IV. The "**Completion Status**" displays a log of all notable actions (updating the online profile, resume submissions, etc.).

#### Helpful Tip

\*To select multiple options in a pulldown menu, hold the "**Ctrl**" key while selecting your options.

#### DOCUMENTS

The "**My Documents**" section enables you to upload, view and store your resumes, cover letters and unofficial transcripts; you may store up to 25 documents.

| Home    | My Profile       | My Documents                | Resources         | Jobs | Employers | networking | Surveys | Events | Calendar                                                                |
|---------|------------------|-----------------------------|-------------------|------|-----------|------------|---------|--------|-------------------------------------------------------------------------|
| Home >  | My Documents     | > Dor                       |                   |      |           | search     | C       | 2 🚨 My | / Account 🕤 🖻 🤰 🖶 🗴 Log Out                                             |
| resi    | umes             | 1                           |                   |      |           |            |         |        | software by symplicity"                                                 |
| Docu    | ments Resu       | ume Builder Portf           | olio              |      |           |            |         |        |                                                                         |
| TO TO   | o view PDF files | , you may need <u>Adobe</u> | e Acrobat Reader. |      |           |            |         |        |                                                                         |
| 1 ltems |                  |                             |                   |      |           |            |         |        | SHOW 10 🔻 per page                                                      |
|         | Resume 2         | 2012                        |                   | _    |           |            |         |        |                                                                         |
|         | Add To Career    | Portfolio View D            | elete             |      |           |            |         | Last m | odified on September 24, 2012, 11:31 am<br>Compatible with Publications |
| Add Ne  |                  |                             |                   |      |           |            |         |        |                                                                         |

#### **Documents List**

I. View existing and upload new documents (resumes, cover letters, unofficial transcripts) by clicking on "**My Documents**" on the top navigation bar.

II. Add to your career portfolio, view your current document, or delete a document from the system.

III. Click on "Add New" to upload a new document.

| Home   | My Profile        | My Documents                | Resources                                 | Jobs                  | Employers            | networking        | Surveys    | Events     | Calendar |          |             |                   |
|--------|-------------------|-----------------------------|-------------------------------------------|-----------------------|----------------------|-------------------|------------|------------|----------|----------|-------------|-------------------|
| Home > | My Documents      | > Documents >               |                                           |                       |                      | search            | Q          | A My       | Account  | in ()    | ) 🖶 😺       | 🐮 Log Out         |
| resi   | umes              |                             |                                           |                       |                      |                   |            |            |          |          | softwa      | re by symplicity™ |
| τ<br>C | o view PDF files, | , you may need <u>Adobe</u> | Acrobat Reader.                           |                       |                      |                   |            |            |          |          |             |                   |
| Subr   | mit Cancel        |                             | IV                                        |                       |                      |                   |            |            |          | * indica | ites a requ | uired field       |
| Stude  | ent Docume        | ent                         |                                           |                       |                      |                   |            |            |          |          |             |                   |
| Label* |                   |                             | •                                         |                       | ]                    |                   |            |            |          |          |             |                   |
| Docum  | nent Type         | V © R<br>Maxin              | esume © Cover<br>num file size: 2(<br>le* | r Letter (<br>D0kb    | O Unofficial Tra     | nscript 🔘 Writing | 3 Sample 🔘 | Other Docu | ments    |          |             |                   |
|        |                   |                             | ease select your<br>Choose File no        | documer<br>file selec | nt to upload.<br>ted |                   |            |            |          |          |             |                   |
|        |                   |                             |                                           |                       |                      |                   |            |            |          |          |             |                   |

Submit Cancel

#### **Upload Documents**

IV. After clicking the "Add New" button, enter a document title in the Label field.

V. Select a Document Type.

VI. Click on the "**Choose File**" button, select a file to upload (select the location where you stored the document on your hard drive or disk), and then click the "**Submit**" button. The system will convert documents to a PDF file for you.

#### Jobs

The "**Jobs**" section displays job postings to which students may submit resumes. Additionally, students may set search parameters to schedule automated job searches with email alerts.

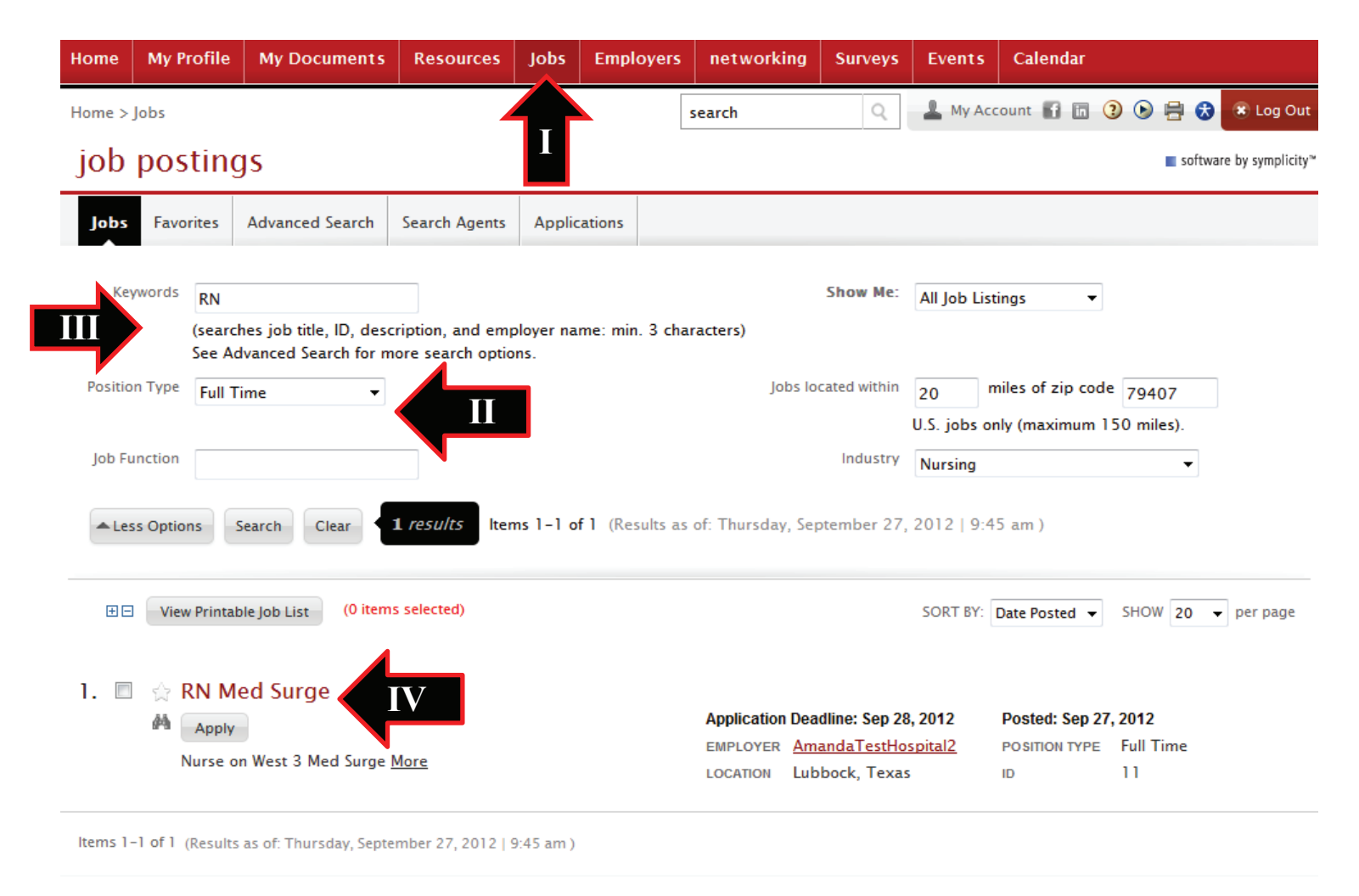

I. View job postings by clicking on "**Jobs**" from the top navigation bar. You will be given two choices to search for jobs, "**CSM Jobs**" or "**NACElink Network**". CSM jobs are placed by our partner hospitals and clinics. NACElink Network is a national and international job search database.

II. When you click on "**CSM Jobs**" you will see the current jobs posted and be able to search for more. You may narrow your search results by selecting specific criteria (position type, location).

III. Find a specific job by inputting the name or a keyword into the "**Keywords**" search box on the top right, and then click the "**Search**" button.

IV. Review position details by clicking on a link in the "Title" column.

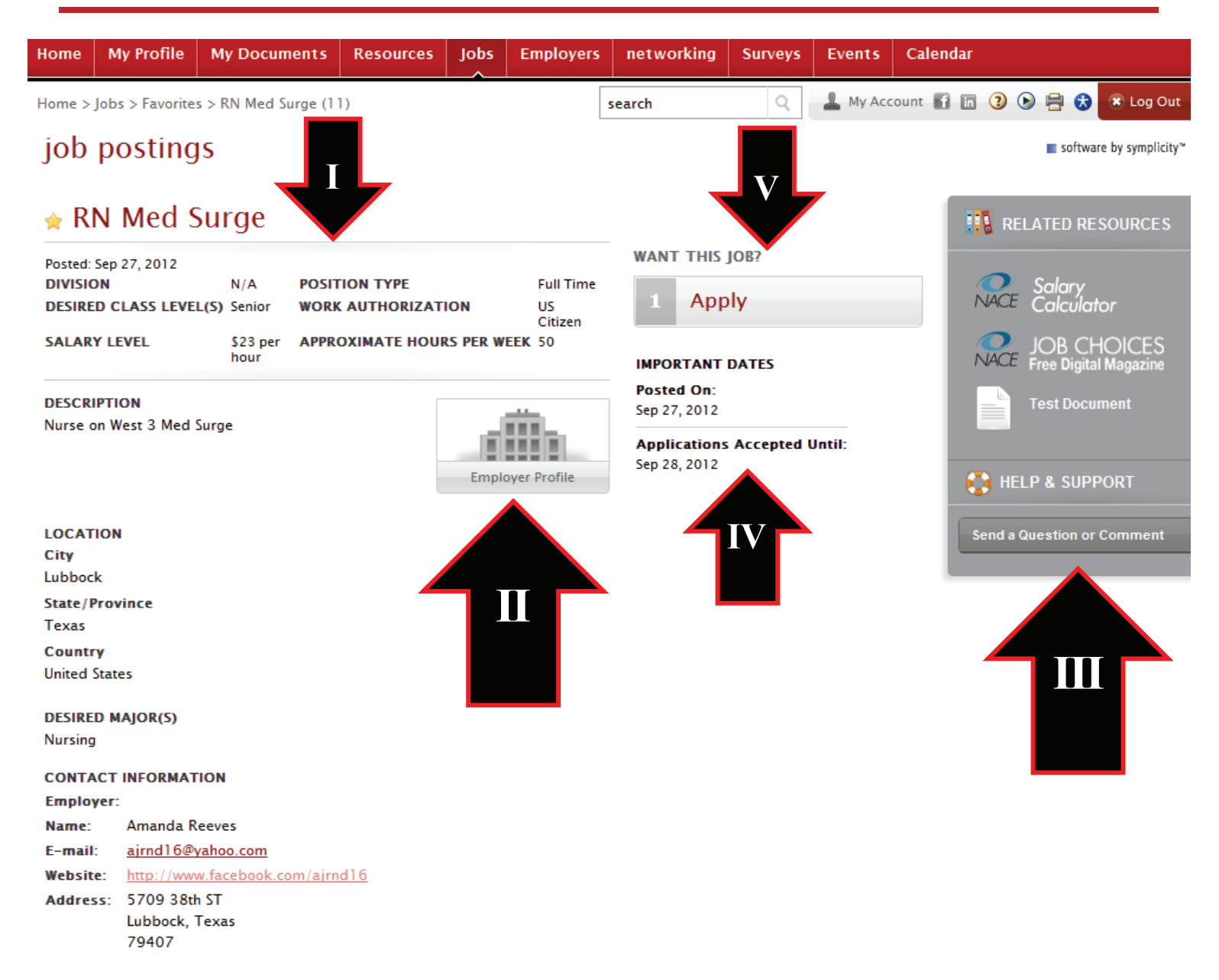

- I. Review posting information including description, job function, salary, etc.
- II. Review the Employer Profile
- III. Use helpful resources such as salary calculator.

IV. Under the "Important Dates" section, review the "**Posted Date**" and "**Applications Accepted Until**" deadline.

V. Apply for the job of choice by clicking on the "Apply" button

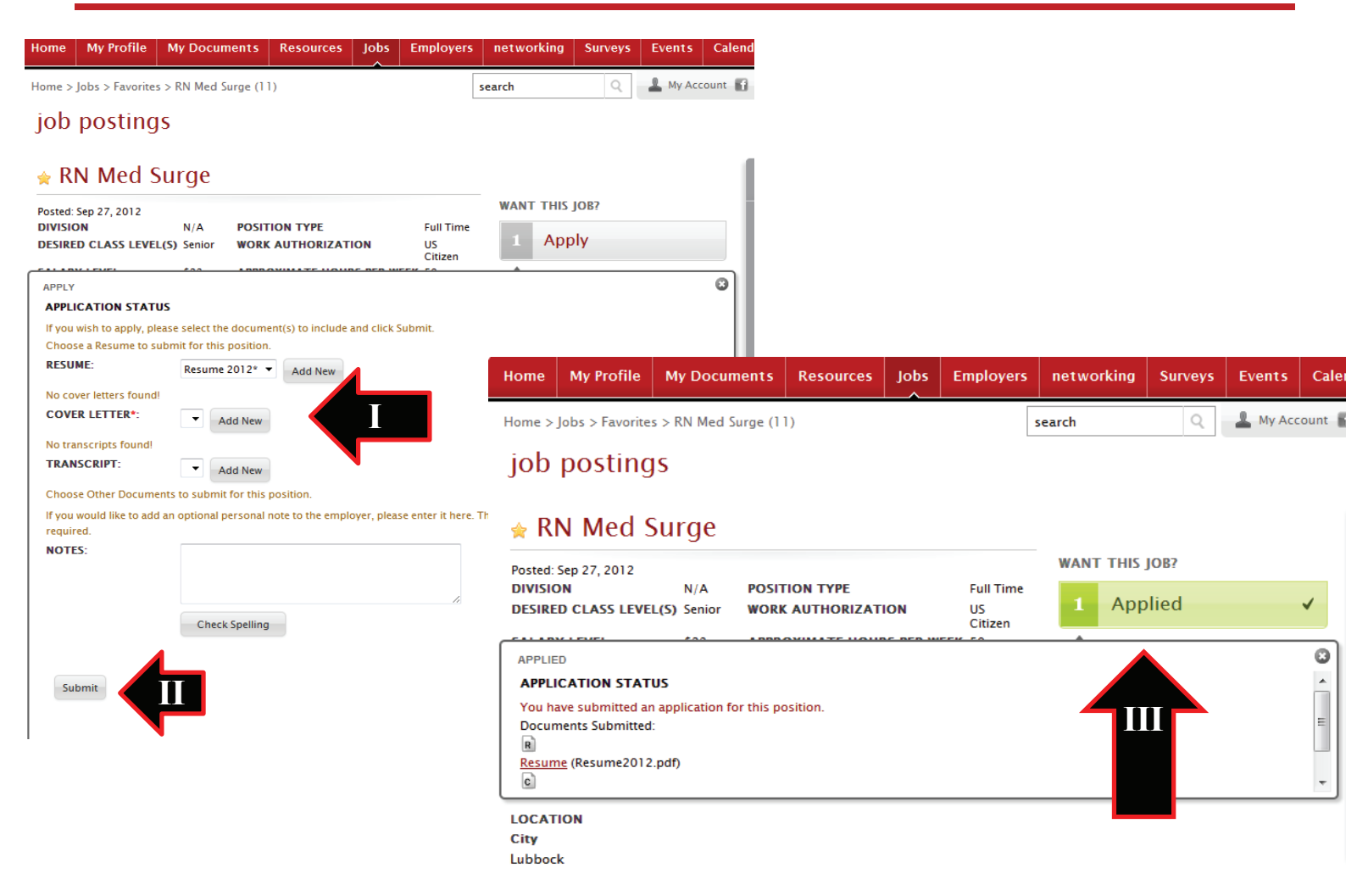

I. Choose a Resume, Cover Letter and other documents requested from your "**My Documents**" or from your computer to submit for the position.

II. Click Submit.

III. Once you Submit the "**Applied**" button will turn green and you will have an "**Application Status**" screen pop up letting you review all the items you have submitted.

| Home     | My Profile             | My Docur            | ments                | Resou                     | rces Job        | os En          | nployers       | networkin | g Survey                 | 's   | Events                     | Calendar                           |    |                        |                  |            |
|----------|------------------------|---------------------|----------------------|---------------------------|-----------------|----------------|----------------|-----------|--------------------------|------|----------------------------|------------------------------------|----|------------------------|------------------|------------|
| Welcome  | e, Amanda J. Re        | eves.               |                      |                           |                 |                |                | search    |                          | Q    | 💄 Му                       | Account                            |    | 3 🖶                    | <b>3</b> ×       | Log Out    |
| l<br>APP | LICATIONS SUB          | MITTED              |                      | NEV                       | There<br>displa | are curr<br>y. | ently no anno  | uncements | Show I<br>or notificatio | Me 🕶 | Notific<br>Passw<br>Select | ations/Priva<br>ord<br>your timezo | ne | ct with I<br>:t with F | inkedi<br>aceboo | n<br>ok    |
| FAV      | ORITE JOBS             | Но                  | me M                 | y Profile                 | My Doc          | uments         | Resource       | s Jobs    | Employers                | i n  | etworkin                   | g Survey                           | s  | Events                 | Calen            | dar        |
|          | Your feedb<br>welcome. | Hor<br>ack is<br>j( | me>Jobs<br>Dbpc      | s > Applica               | ations<br>gs    |                |                |           |                          | sear | rch                        | Q                                  |    | My Acc                 | ount f           | in 🧿       |
|          |                        | J                   | obs Fa               | avorites                  | Advanced S      | Search         | Search Agent   | as Applic | ations                   |      |                            |                                    |    |                        |                  |            |
|          |                        |                     | To vie               | w PDF file                | s vou may ne    | ed <u>Adob</u> | e Acrobat Read | er.       |                          |      |                            |                                    |    |                        |                  |            |
|          |                        | ltem                | s 1-1 of 1           |                           | Ш               |                |                |           |                          |      |                            |                                    |    | SORT BY:               | Position         | •          |
|          |                        | I                   | RN Me                | d Surg                    |                 |                |                |           |                          |      |                            |                                    |    | Sub                    | mitted O         | n Septernt |
|          |                        |                     | AmandaTe<br>Withdraw | estHospita<br>Application | Attachm         | ents: 🖻 (      | c              |           |                          |      |                            |                                    |    |                        |                  |            |

I. If you would like to withdraw your application you can find all the applications you submitted on your main home page in the "**Applications Submitted**" section in the upper left corner. Click on the **"Applications Submitted"** button.

II. You will be taken to your "**Applications**" page where it will list all the jobs you have applied for. Find the job you would like to withdraw your application from and click the "**Withdraw Application**" button.

| Home            | My Profile             | My Documents | Resources            | Jobs                    | Employers                            | networking                                    | Surveys                  | Events        |
|-----------------|------------------------|--------------|----------------------|-------------------------|--------------------------------------|-----------------------------------------------|--------------------------|---------------|
| Welcome         | e, Amanda J. Re        | eeves.       |                      | CSM Jo                  | obs                                  | sear                                          | ch                       | Q             |
| <b>]</b><br>APP | UICATIONS SUB          | MITTED       | NEWS FE              | ED<br>There<br>displa   | urrently no an                       | nouncements or                                | Show Me<br>notifications | ▼ <a>D</a> to |
| FAV             | ORITE JOBS             |              | Home My              | Profile                 | My Documer                           | nts Resource                                  | es Jobs                  | Employers     |
|                 | Your feedb<br>welcome. | oack is      | NACEII<br>Search the | nk N<br>• NACEI         | etwork                               |                                               | ]                        |               |
|                 |                        | II           | Keywords:            | Examples                | : sales, account                     | ing, dog catcher                              |                          |               |
|                 |                        |              | Location:            | Examples<br>(Click to s | : Dallas,TX or 4<br>earch internatio | 25 miles<br>6237 or TX (opt<br>mal locations) | •<br>ional)              |               |
|                 |                        |              |                      | Q Searc                 | h NACElink Exte                      | ended Job Search                              | )                        |               |
|                 |                        |              | Career Services      | Managen                 | nent System                          |                                               |                          |               |

I. Users can also search for jobs on the nation wide NACElink Network. Go to "**Jobs**" from the top navigation bar and click on "**NACElink Network**".

II. Fill in the information needed for the search and click "Search NACElink Extended Job Search".

You will be taken to the **Extended Job Search** page where you can review job titles, share the jobs on social media outlets and apply for jobs.

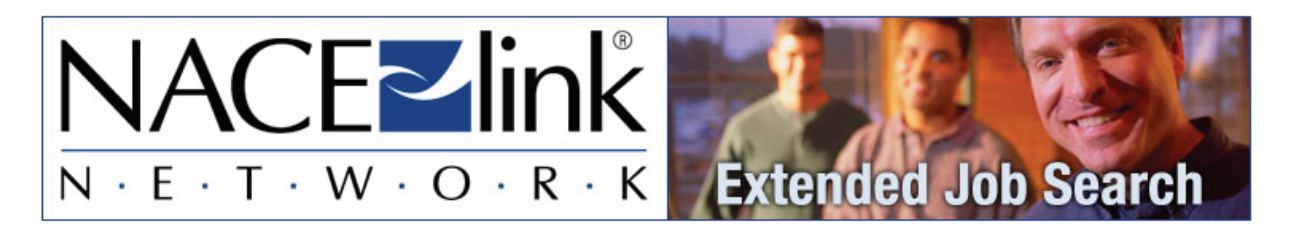

| 29 jobs found matching Nurse in Lubbock, TX (v                                                                      | vithin 25 miles)                           | Additional Resources                                   | 0 |
|----------------------------------------------------------------------------------------------------|--------------------------------------------|--------------------------------------------------------|---|
| Jobs 1 - 10 of 29                                                                                                   | Next ><br>Sort by: <u>Relevance</u>   Date | <b>simply</b> hired<br>791 jobs matching               |   |
| UMC Health System         (Lubbock, TX)           first acquired 2012-9-22 10:38 PM                                 | Share this job:                            | Nurse<br>Lubbock, TX (within 25 miles)                 |   |
| Certified Nurse Aide<br><u>UMC Health System</u> ( <u>Lubbock, TX</u> )<br>first acquired 2012-9-22 10:38 PM        | Share this job:                            |                                                        | 0 |
| Surgical Technician<br>UMC Health System (Lubbock, TX)<br>first acquired 2012-9-22 10:38 PM                         | Share this job:                            |                                                        |   |
| Registered Nurse<br>UMC Health System (Lubbock, TX)<br>first acquired 2012-9-20 9:02 PM                             | Share this job:                            | Company                                                | - |
| Graduate Nurse<br>UMC Health System (Lubbock, TX)<br>first acquired 2012-9-20 9:02 PM                               | Share this job:                            | UMC Health System (24)<br>Centene (1)<br>Concentra (1) |   |
| Registered Nurse<br>UMC Health System (Lubbock, TX)<br>first acquired 2012-9-20 9:36 AM                             | Share this job:                            | STARCARE SPECIALTY HEALTH (LUBBOCK                     | • |
| Porter<br>UMC Health System (Lubbock, TX)<br>first acquired 2012-9-20 9:36 AM                                       | Share this job:                            | Time Range                                             | 0 |
| CV Tech Job in Lubbock, TX - URGNET APPLY NOW!!<br>Soliant Health (Lubbock, TX)<br>first acquired 2012-9-20 0:09 AM | Share this job:                            | 3 days back<br>7 days back<br>14 days back<br>anytime  |   |

#### **EMPLOYERS**

The "**Employers**" section enables students to research employers by browsing employer profiles and designating "favorites" for both employers and contacts.

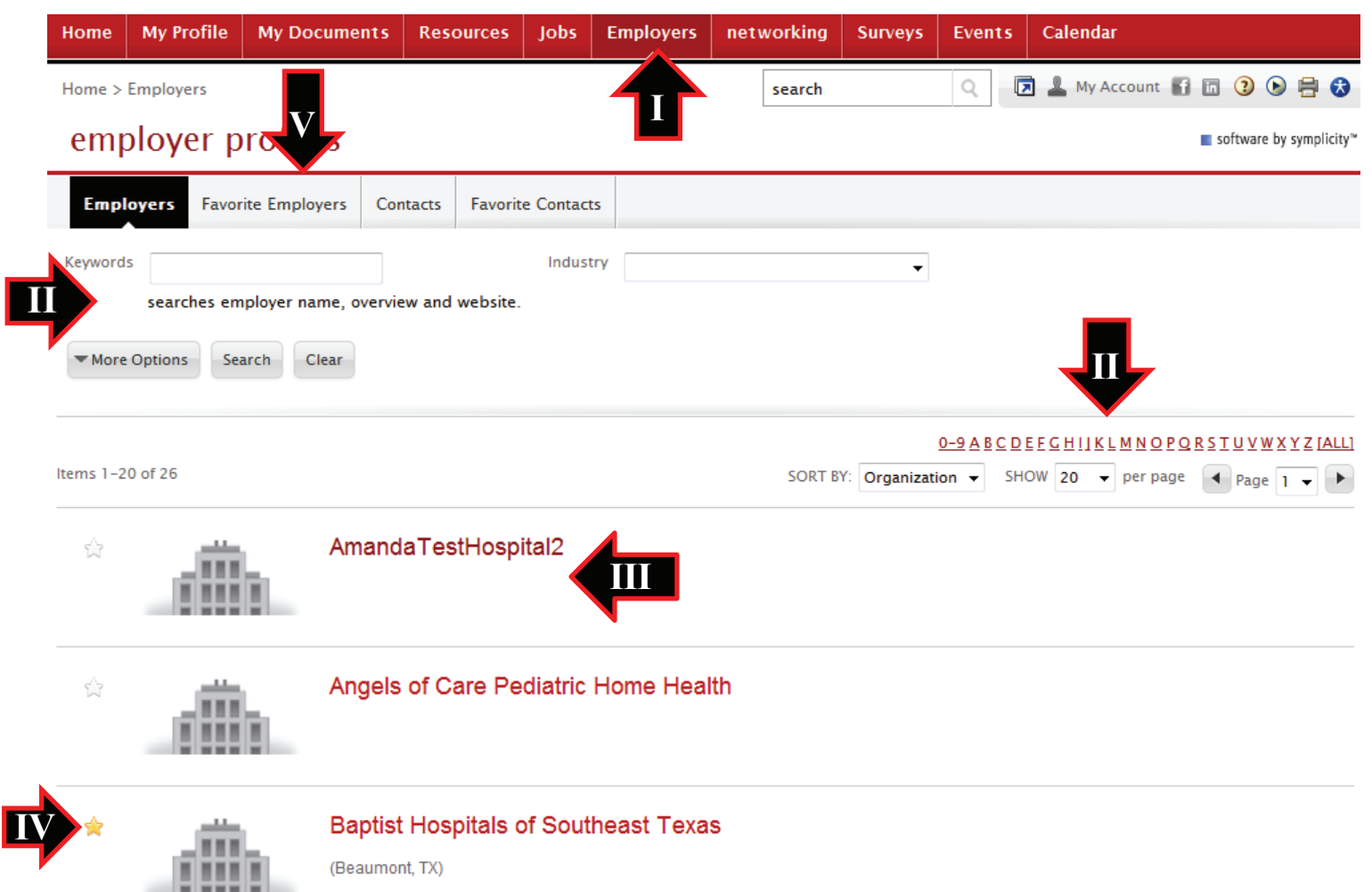

I. View information about employers by clicking on "Employers" from the top navigation bar.

II. Find a specific employer by clicking on the appropriate letter (to bring up an alphabetized list), search all employers by clicking "All," or input details into the "Keywords" box on the top left, and then click the "Search" button.

III. View an employer overview, corporate culture information, key statistics and/or positions available by clicking on an employer name in the "**Title**" column. (**If an employer has a profile or available positions, then the small hand will appear when you mouse over an employers name.**)

IV. Place an employer under the "Favorite Employers" tab by clicking on the "Star" button that is on the left hand side of each employer's name.

V. View a list of your "favorite" employers by clicking on the "Favorite Employers" tab. Take employers out of Favorites by clicking on the "Remove From Favorites" button.

| Nome My Porfilia My Documents Personnes jobs Employers Networking Surveys Event Calendar   Home 3 Employers > Contacts   employer profiles exercise exercise                                                                                                    |          |                                             |                      |               |         |           |            | 1       | I                  |             |                                       |
|----------------------------------------------------------------------------------------------------|----------|---------------------------------------------|----------------------|---------------|---------|-----------|------------|---------|--------------------|-------------|---------------------------------------|
| Home > Employers > Contacts employer profiles envorte Employer Contacts Employer Contacts Employer Con | Home     | My Profile                                  | My Documents         | Pesources     | Jobs    | Employers | networking | Surveys | Events             | Calendar    |                                       |
| employer profiles  software by specific  temployer  temployer temployer temployer temp | Home >   | Employers > C                               | ontacts              |               |         |           | search     | Q       | My Acc             | ount 🗗 🛅 🔇  | ) 🕟 🚍 🚼 🙁 Log Out                     |
| Employers Favorite Employers     Kewords        More Options   Search     Clar     More Options   Search     Clar     O-BACDEFECHIIKLEMNOPORSTUVWYZIALLI     Sort BY:     SHOW 20 • per page     Amanda TestHospital     ajmdt6@yahoo.com     Asst Director     Sort BY:     Imall • SHOW 20 • per page     Amanda TestHospital     ajmdt6@yahoo.com     Asst Director     Securiter at Donna's Test Hospital   advordsorgapite     Recuter     DonnaCayle   Recuter     Recuter     Tiffary Hartman   Reliant Rehabilitation   dthardsorgapitation   gthart Rehabilitation   dthart Rehabilitation   dthart Rehabilitation   dthart Rehabilitation   dthard Rehabilitation   dthard Rehabilitation   dthard Rehabilitation   dthard Rehabilitation                                                                                                    | em       | ployer p                                    | orofiles             |               |         | _         |            |         |                    |             | ■ software by symplicity <sup>™</sup> |
| Keywords Employer   More Options   Search Clear   Output:   Amanda Reeves   Amanda Reeves   Amanda Reeves   Ananda Reeves   Amanda Reeves   Ast Director at Test Hospital USA areevestest Hoggmait.com   Asst Director   PonnaCayle   Recruiter at Donna's Test Hospital Data areevestest Hoggmait.com   PonnaCayle   Recruiter   Tiffany Hartman Retiant Rehabilitation diffant Rehabilitation diffant Rehabilitation dif                                                                                                    | Emp      | loyers Favorit                              | te Employers Cont    | acts Favorite | Contact | 5         |            |         |                    |             |                                       |
| More Options       Search       Clear         Lterns 1-6 of 6       SORT BY:       Email       SHOW 20 • per page         Amanda TestHospital 2<br>ajmdf @gyahoo.com       Amanda TestHospital 2<br>ajmdf @gyahoo.com       SHOW 20 • per page         Amanda Reeves       Asst Director at Test Hospital USA<br>areevestest16@gmail.com<br>Asst Director       Asst Director at Test Hospital USA<br>areevestest16@gmail.com<br>Boir743-2751<br>Recruiter         Image: Construction of the structure of the structure of                                                                                                    | Keywor   | ds                                          |                      | Employer      |         |           |            | -       |                    |             |                                       |
| Items 1-6 of 6       SORT BY: Email • SHOW 20 • per page <ul> <li>Amanda Reeves<br/>Amanda Reeves<br/>Amanda Reeves</li> <li>Asst Director at Test Hospital USA<br/>arevestest16@gmail.com<br/>Asst Director</li> </ul> <ul> <li>DonnaGayle<br/>Recruiter</li> <li>Recruiter at Donna's Test Hospital<br/>balkophotography@gmail.com<br/>Asst Director</li> </ul> <li>Tiffany Hartman<br/>Reliant Rehabilitation<br/>dbthartma@reliant-rehab.com<br/>877-889-5188</li>                                                                                                    | ▼ Mor    | e Options Se                                | Clear                |               |         |           |            |         | •                  |             |                                       |
| Items 1-6 of 6 SORT BY: Email • SHOW 20 • per page      Amanda Reeves Amanda TestHospital 2 ajmd16@yahoo.com     Amanda Reeves Asst Director at Test Hospital USA areevestest16@gmail.com Asst Director Asst Director PonnaGayle Recruiter at Donna's Test Hospital Baikophotography@gmail.com 806-743-2751 Recruiter <b>Tiffany Hartman</b> Reliant Rehabilitation dibhartman@reliant-rehab.com 877-889-5188                                                                                                    |          |                                             |                      |               |         |           |            |         | <u>0-9 A B C D</u> | EEGHIIKLMN  | <u>OPQRSTUVWXYZ (ALL)</u>             |
| <ul> <li>Amanda Reeves<br/>Amanda TestHospital2<br/>ajmd16@yahoo.com</li> <li>Amanda Reeves</li> <li>Asst Director at Test Hospital USA<br/>arevestest16@gmail.com<br/>Asst Director</li> <li>Donna Cayle<br/>Recruiter at Donna's Test Hospital<br/>balkopholography@gmail.com<br/>805-743-2751<br/>Recruiter</li> <li>Tiffany Hartman<br/>Reliant Rehabilitation<br/>dbhartman@reliant-rehab.com<br/>877-889-5188</li> </ul>                                                                                                    | ltems 1- | 6 of 6                                      |                      |               |         |           |            |         | SORT               | BY: Email 🔻 | SHOW 20 - per page                    |
| AmandaTestHospital2<br>ajmd16@yahoo.com<br>Manda Reeves<br>Asst Director at Test Hospital USA<br>arevestest16@gmail.com<br>Asst Director<br>Mercuiter at Donna's Test Hospital<br>balkophotography@gmail.com<br>806-743-2751<br>Recruiter                                                                                                    | ☆        | Amanda R                                    | leeves               |               |         |           |            |         |                    |             |                                       |
| <ul> <li>Amanda Reeves</li> <li>Asst Director at Test Hospital USA<br/>areevestest16@gmail.com<br/>Asst Director</li> <li>DonnaGayle</li> <li>Recruiter at Donna's Test Hospital<br/>balkophotography@gmail.com<br/>806-743-2751<br/>Recruiter</li> <li>Tiffany Hartman<br/>Reliant Rehabilitation<br/>dbthartman@reliant-rehab.com<br/>877-889-5188</li> </ul>                                                                                                    |          | AmandaTestHo<br>ajrnd16@yaho                | ospital2<br>o.com    |               |         |           |            |         |                    |             |                                       |
| Asst Director at Test Hospital USA         areevestest16@gmail.com         Asst Director         ✓       DonnaGayle         Recruiter at Donna's Test Hospital         balkophotography@gmail.com         806-743-2751         Recruiter         Recruiter         Reinant Rehabilitation         dbhartman@reliant-rehab.com         877-889-5188                                                                                                    | ŵ        | Amanda R                                    | Reeves               |               |         |           |            |         |                    |             |                                       |
| areevestest16@gmail.com<br>Asst Director                                                                                                    |          | Asst Director at                            | t Test Hospital USA  |               |         |           |            |         |                    |             |                                       |
| <ul> <li> <sup></sup> DonnaGayle<br/>Recruiter at Donna's Test Hospital<br/>balkophotography@gmail.com<br/>806-743-2751<br/>Recruiter</li></ul>                                                                                                    |          | areevestest16(<br>Asst Director             | @gmail.com           |               |         |           |            |         |                    |             |                                       |
| Recruiter at Donna's Test Hospital<br>balkophotography@gmail.com<br>806-743-2751<br>Recruiter<br>Tiffany Hartman<br>Reliant Rehabilitation<br>dbthartman@reliant-rehab.com<br>877-889-5188                                                                                                    | ☆        | DonnaGay                                    | yle                  |               |         |           |            |         |                    |             |                                       |
| balkophotography@gmail.com<br>806-743-2751<br>Recruiter<br>Tiffany Hartman<br>Reliant Rehabilitation<br>dbthartman@reliant-rehab.com<br>877-889-5188                                                                                                    |          | Recruiter at Do                             | onna's Test Hospital |               |         |           |            |         |                    |             |                                       |
| <ul> <li>Tiffany Hartman</li> <li>Reliant Rehabilitation</li> <li>dbthartman@reliant-rehab.com</li> <li>877-889-5188</li> </ul>                                                                                                    |          | balkophotograj<br>806-743-2751<br>Recruiter | phy@gmail.com        |               |         |           |            |         |                    |             |                                       |
| Reliant Rehabilitation<br>dbthartman@reliant-rehab.com<br>877-889-5188                                                                                                    | ŵ        | Tiffany Ha                                  | artman               |               |         |           |            |         |                    |             |                                       |
| dbthartman@reliant-rehab.com<br>877-889-5188                                                                                                    |          | Reliant Rehabi                              | ilitation            |               |         |           |            |         |                    |             |                                       |
|                                                                                                    |          | dbthartman@re<br>877-889-5188               | eliant-rehab.com     |               |         |           |            |         |                    |             |                                       |

I. View information about all contacts from the employers by clicking on "**Contacts**" tab or view just your favorite contacts by clicking on "**Favorite Contacts**" tab.

II. Find a specific contact by clicking on the appropriate letter (to bring up an alphabetized list), search all contacts by clicking "All," or input details into the "Keywords" box on the top left, and then click the "Search" button.

III. View a contact's information by clicking on a contact name in the "**Title**" column. Place a contact under the "**Favorite Contacts**" tab by clicking on the "**Star**" button that is on the left hand side of each contact's name.

#### EVENTS

The "**Events**" section enables students to view information and register for upcoming career fairs or Information Sessions.

| Home      | My Profile                 | My Documents                                        | Resources                | Jobs     | Employers | networking | Surveys | Events | Calendar                              |
|-----------|----------------------------|-----------------------------------------------------|--------------------------|----------|-----------|------------|---------|--------|---------------------------------------|
| Home >    | Events > Caree             | er Fairs                                            |                          |          |           | search     |         |        | 🖬 💄 My Account 👔 🛅 🗿 🕟 🚍 📚            |
| eve       | nts                        |                                                     |                          |          |           |            |         |        | ■ software by symplicity <sup>™</sup> |
| Care      | er Fairs Info              | ormation Sessions                                   | II                       |          |           |            |         | _      |                                       |
| ltems 1–1 | of 1                       |                                                     |                          |          |           |            |         | :      | SORT BY: Fair  SHOW 20  per page      |
| Dem       | no Fair                    |                                                     |                          |          |           |            |         |        |                                       |
| RSV       | P Day 1 : Se<br>Participan | ep 27, 2005 10:00 am -<br>its: DB Error: no such fi | - 4:45 pm at Den<br>ield | no Venue |           |            |         |        |                                       |

I. Click on "Events" on the top navigation bar to take you to the event page.

II. View logistical details for the event (location, date, etc.) by clicking on "**Career Fair Info**" or "**Information Sessions**".

#### CALENDAR

| Home   | My Profile     | My Documents            | Resources    | Jobs    | Employers    | networking    | Surveys      | Events      | Calen | ıdar             |       |        |          |         |         |     |      |       |            |     |     |
|--------|----------------|-------------------------|--------------|---------|--------------|---------------|--------------|-------------|-------|------------------|-------|--------|----------|---------|---------|-----|------|-------|------------|-----|-----|
| Home > | Calendar > Age | nda                     | -            |         |              | search        | Q            | 💄 Му        | A     | -                | in (  | ) 🗄    | 3        | 🐮 Log   | g Out   |     |      |       |            |     |     |
| cale   | ndar           |                         |              |         |              |               |              |             |       |                  |       | 5      | oftware  | by sym; | plicity | ~   |      |       |            |     |     |
| Agen   | da Day View    | Week View M             | onth View Ye | ar View | Personal Eve | nts Counselin | g Appointmen | t           |       |                  |       |        |          |         |         |     |      |       |            |     |     |
| Chevr  |                |                         |              |         |              |               |              |             |       |                  |       |        |          |         |         |     |      |       |            |     |     |
| Snow   | Everything     | •                       |              |         |              |               |              |             |       |                  |       |        |          |         |         |     |      |       |            |     |     |
| View:  | Normal 🔻       |                         |              |         |              |               |              |             |       |                  |       |        |          |         |         |     |      |       |            |     |     |
| < >    |                |                         |              |         |              |               |              | [ jump to ] | -     |                  |       | Augus  | + 2042   |         |         |     |      |       |            |     |     |
| Time   |                | Description             |              |         |              |               |              | []amp to ]  |       | Mon <sup>-</sup> | Tue V | Ved Th | u Fri    | Sat     | Sun     |     |      |       |            |     |     |
|        |                |                         |              |         |              |               |              |             |       | 06               | 07    | 01 0   | 2 03     | 04      | 05      |     |      |       |            |     |     |
|        |                |                         |              |         |              |               |              |             |       | 13               | 14    | 15 1   | 6 17     | 18      | 12      |     |      |       |            |     |     |
|        |                |                         |              |         |              |               |              |             |       | 20               | 21    | 22 2   | 3 24     | 25      | 26      |     | _    |       |            |     |     |
|        |                |                         |              |         |              |               |              |             |       | 27               | 28    | 29 3   | 0 31     |         |         |     |      |       |            |     |     |
|        |                |                         |              |         |              |               |              |             |       |                  |       |        |          |         |         |     |      |       |            |     |     |
|        |                |                         |              |         |              |               |              |             |       |                  | Se    | epteml | ber 2012 | 2       |         |     |      | 20    | 24         | 22  | 22  |
|        | 8·00 A         |                         |              |         |              |               |              |             |       |                  |       |        |          |         |         | Î   |      | 27    | 28         | 22  | 30  |
|        | 0.00 A         |                         |              |         |              |               |              |             |       |                  |       |        |          |         |         |     |      |       | •          |     |     |
|        |                |                         |              |         |              |               |              |             |       |                  |       |        |          |         |         |     |      |       |            |     |     |
|        | 0.00.01        |                         |              |         |              |               |              |             |       |                  |       |        |          |         | ton     |     | /cto | ber 2 | 012<br>Eri | Sat | Sun |
|        | 9:00 A         | м                       |              |         |              |               |              |             |       |                  |       |        |          |         | 01      | 02  | 03   | 04    | 05         | 06  | 07  |
|        |                |                         |              |         |              |               |              |             |       |                  |       |        |          |         | 80      | 09  | 10   | 11    | 12         | 13  | 14  |
|        |                |                         |              |         |              |               |              |             |       |                  |       |        |          |         | 15      | 16  | 17   | 18    | 19         | 20  | 21  |
|        | 10:00 A        | M                       | -            |         |              |               |              |             |       |                  |       |        |          | -       | 22      | 23  | 24   | 25    | 26         | 27  | 28  |
|        |                | _                       | _            |         |              |               |              |             |       |                  |       |        |          |         | 2.0     |     | 51   |       |            |     |     |
|        | 11:00 A        |                         |              |         |              |               |              |             |       |                  |       |        |          |         |         |     |      |       | 2042       |     |     |
|        | 11.007         |                         | 7            |         |              |               |              |             |       |                  |       |        |          |         | ۸on     | Tue | Wed  | Thu   | Fri        | Sat | Sun |
|        |                |                         |              |         |              |               |              |             |       |                  |       |        |          |         |         |     |      | 01    | 02         | 03  | 04  |
|        | 12:00 5        | 12:00 PM - 1:0          | D PM         |         |              |               |              |             |       |                  |       |        |          |         | 05      | 06  | 07   | 80    | 09         | 10  | 11  |
|        | 12.00 P        | TNSA Meeting<br>ACB 150 |              |         |              |               |              |             |       |                  |       |        |          | -       | 12      | 13  | 14   | 15    | 16         | 17  | 18  |
|        |                |                         |              |         |              |               |              |             |       |                  |       |        |          |         | 26      | 27  | 28   | 29    | 30         | 24  | 20  |
|        | 4.00 0         |                         |              |         |              |               |              |             |       |                  |       |        |          |         |         |     |      |       |            |     |     |
|        | 1.00 PI        | a                       |              |         |              |               |              |             |       |                  |       |        |          |         |         |     |      |       |            |     |     |
|        |                |                         |              |         |              |               |              |             |       |                  |       |        |          |         |         |     |      |       |            |     |     |
|        | 0.00 0         |                         |              |         |              |               |              |             |       |                  |       |        |          |         |         |     |      |       |            |     |     |
|        | 2:00 PI        | 1                       |              |         |              |               |              |             |       |                  |       |        |          |         |         |     |      |       |            |     |     |
|        |                |                         |              |         |              |               |              |             |       |                  |       |        |          |         |         |     |      |       |            |     |     |
|        |                |                         |              |         |              |               |              |             |       |                  |       |        |          |         |         |     |      |       |            |     |     |
|        | 3:00 PI        | a                       |              |         |              |               |              |             |       |                  |       |        |          |         |         |     |      |       |            |     |     |
|        |                |                         |              |         |              |               |              |             |       |                  |       |        |          |         |         |     |      |       |            |     |     |

I. View important dates for the upcoming weeks (career fairs, information sessions or counseling appointments) by clicking "**Calendar**" on the top navigation bar.

II. Review important dates by clicking on the highlighted dates in the inset calendar on the right.

III. Click on a link in the event area (if there is an event the name will appear) to view event details.

| Home > Calendar > Persona | al Events >   |                        |                |              | search                                                                                                    | I               | Q            |            | Му      | Accour  | t 🖪        | in 🤇     | ) 🔒           | €∂      |                     |                |           |                  |
|---------------------------|---------------|------------------------|----------------|--------------|----------------------------------------------------------------------------------------------------|-----------------|--------------|------------|---------|---------|------------|----------|---------------|---------|---------------------|----------------|-----------|------------------|
| calendar                  |               |                        |                |              |                                                                                                    |                 |              |            |         |         | <b>S</b> 0 | ftware b | y sympl       | icity™  |                     |                |           |                  |
| Agenda Day View V         | Week View     | Month View             | Year View      | Personal Ev  | ents Counseling                                                                                             | Appointment     |              |            |         |         |            |          |               |         |                     |                |           |                  |
| Submit Save Cance         | 21            |                        |                |              |                                                                                                    |                 |              |            |         | * indi  | cates a    | a requir | ed fiel       | d       |                     |                |           |                  |
| Title*:                   | TNSA Meet     | ing                    |                |              |                                                                                                    |                 |              |            |         |         |            |          |               |         |                     |                |           |                  |
| Description:              | Check Sp      | elling                 |                | %            | Home My Profile                                                                                             | My Document     | s Resou      | rces J     | Jobs    | Employ  | yers       | netwo    | rkin          |         | Events              | Calendar       |           |                  |
| Date*:                    | 2012-10-      | 02 Select              | Clear          | ŀ            | Home > Calendar > Cour                                                                                      | seling Appointm | ent > Counse | eling Reco | ord For |         |            |          |               |         | 4                   | 🕞 💄 My Act     | count 🕇 🖪 | 3 🖶 🕄            |
| Start Time:               | 12 - 00       | ) <b>v</b> pm <b>v</b> | Clear          | _            | calendar                                                                                                    |                 |              |            |         |         |            |          |               |         |                     |                | softwar   | e by symplicity" |
| End Time:                 | 01 - 00       | ) • pm •               | Clear          |              | Agenda Day View                                                                                             | Week View       | Month View   | Year \     | View    | Persona | l Events   | Cour     | nseling<br>ME | Appoint | 2 SUPMIT            |                | T         |                  |
| Location:                 | ACB 150       |                        |                |              | Counseling Type                                                                                             | DEING CRITERI   | • 🖓          | <          | 2.0     | Octo    | ober 20    | 112      | MC            |         | * indicates a       | required field |           |                  |
| Period of Recurrence:     | If specified, | you also need          | to specify the | number of re | Please choose a Counseli<br>Resume Review -                                                                 | ng Type         |              | Su         | Мо      | Ти      | We         | Th       | Fr            | Sa      | Counselor           | •              |           |                  |
|                           |               |                        |                |              | Counselor(s)                                                                                                |                 | •            | 30         | 1       |         | 3          | 4        | 5             |         | Date*<br>Time*      |                |           |                  |
| Number of<br>Recurrences: |               | 3                      |                |              | Donna Balko                                                                                                 |                 |              |            |         |         | 10         | 11       | 12            |         | Туре                |                |           |                  |
| Send Email Reminder:      | 🖲 yes 🔘 ı     | no                     |                |              |                                                                                                    |                 |              |            |         |         | 17         | 18       | 19            |         | Additional<br>Notes |                |           |                  |
|                           |               |                        |                |              |                                                                                                    |                 |              |            |         | 20      | 24         | 1        |               | 3       |                     |                |           |                  |
|                           |               |                        |                |              | Select: All None                                                                                            |                 | Ŧ            | 4          |         |         |            |          |               |         |                     |                |           |                  |
|                           |               |                        |                |              | Appointment Length<br>30 •<br>Earliest Appointmen<br>09 • 00 • am •<br>Latest Appointment<br>02 • 00 • pm • | Clear           |              | 1          |         |         |            | I        | V             |         | Cancel              | Submit Request |           | ß                |

I. Create, review and/or update events that do not automatically appear on the calendar by clicking on the "**Personal Events**" section. You can set email reminders to be sent to you for each event you create.

II. Set-up Counseling Appointments with a Career Services Counselor by clicking on the "**Counseling Appointment**" tab.

III. Click on the "**New Appointment**" button. You are able to enter the reason for you appointment, your appointment length and availability here to assist your search for an available counselor.

IV. You can also select a counselor and click on a date on the calender for his/her available times. Then fill out the required fields and click on "**Submit Request**" and a counselor will get back with you by email.